# 定員設定科目:抽選希望登録(UNIPA 操作)

## 1. ログイン

1.1 インターネットブラウザで UNIPA(https://unipa.notredame.ac.jp/uprx/)へアクセス

|                                                                                                    | UNIVERSAL PASSPORT RX          |
|----------------------------------------------------------------------------------------------------|--------------------------------|
| <ul> <li>UNIPAにログインするには?</li> <li>ログインするには「学術情報ネットワーク利用者アカウント」を入力します。</li> <li>大学のeメールや無線LANを利用する際に入力するユーザ名とパスワードです。</li> <li>利用上の注意</li> <li>◆複数ブラウザ、複数ウィンドウ(タブ)を起動しての同時ログインはしないでください。不具合が発生する恐れがあります。</li> <li>◆ログイン後、無操作のまま30分以上放置すると自動的にログアウトさ</li> </ul> | User ID<br>Password<br>● LOGIN |
| れます。<br>自動ログアウトした場合は再度ログインし直して下さい。<br>(注意:未保存の作業内容は失われます。)                                                                                                    |                                |

1.2 メニューから [教務] > [履修登録関係] の [抽選科目希望登録]

|                                                          | <b>前回ログイン:</b>                      | 11             | LILLIN .       | V     | setting favorite                     |
|----------------------------------------------------------|-------------------------------------|----------------|----------------|-------|--------------------------------------|
| お知らせゃ 学生ポートフォリオッ 教務                                      | ▼ アンケート・調査 ▼ 学生情報                   | ξ + その他 +      |                |       |                                      |
| 重要 期限あり                                                  | お知らせ▼ 教務▼                           | アンケート・調査       | ▼ 学生情報 ▼ その他 ▼ |       |                                      |
| 重要情報はありません。                                              | 履修登                                 | 録関係            | 時間割            | 試験・成績 |                                      |
| 日表示月表示                                                   |                                     | 科日希望登録         | 学生時間割表         | 試験時間書 | ▶ 学修ポートフォリオ                          |
| インフ                                                      | 重要                                  |                | 学生出欠状況確認       | 成績照会  | スケジュール                               |
| 通示         時間割変         マイステ<br>ップ                       | <b>240,2424,02</b><br>終日<br>予定はありませ | <b>2/01(%)</b> |                |       | <u>  今日   翌日▶   翌</u> 週 <b>▶   ∰</b> |
| お気<br>C 大学HP<br>C システム管理課<br>C 数部課・学事課サイト<br>C CareerNay | に入り<br>マイスケジュー<br>時間別<br>予定はありませ    | ル追加<br>ん。      |                |       |                                      |

1.3 説明画面に遷移。抽選希望登録についての説明をよく読む。

| 2<br>< 説明>定員設定科目(抽選)希望<br>説明画面                            | 2<br>登録について 希望英格登録                                | 3<br>施選希望登録<br><説明>定員設定科目(抽選)希望登録について [Pixx005] |
|-----------------------------------------------------------|---------------------------------------------------|-------------------------------------------------|
| 以下の流れで希望科目のエントリーをします。<br>1. < 説明 > 定員設定科目(抽<br>選)希望登録について | 1, 說明画面 【一現在画面】<br>↓<br>2. 希望資格登録                 | 説明文を読んだらここを<br>クリック                             |
|                                                           | 、 取得希望の資格がある方は希望資格を選択します。<br>                     | )<br>へ進みます。<br>乳」を確認して、どの抽選グループにどの科目があるかを確認して   |
| -                                                         | 履修希望科目が定員設定(抽選)である場合は、忘れず(                        | にエントリーしてください。                                   |
| 2.希望資格登録                                                  | 希望する免許や資格を登録してください。<br>特に必要ない場合、登録せずに次の項目へ進んでも問題。 | ありません。                                          |
| 3.抽選希望登録                                                  | 履修を希望する科目を登録します。                                  |                                                 |

## 2. 希望資格登録

#### 2.1 希望資格登録

希望する資格を登録します。 特に希望の資格がない方は、

**)** ボタン

ボタンで、抽選希望登録へ進む。

| 望資格登録              |                     |          |              |                | 希望資格登録[         | Kmf003]          |
|--------------------|---------------------|----------|--------------|----------------|-----------------|------------------|
| 2022年度前期           |                     |          |              |                |                 |                  |
| 資格 ○               | 申請終了日時 ♀            | 申請日時 ♀   | 申請状況◇        | メッセージ 🌣        | <u>列保</u><br>登録 | F 回 列選択<br>取消    |
| 中学校教諭一種免許状 家庭      | 2022/04/14(木) 13:00 |          |              |                | 登録              |                  |
| 高等学校教諭一種免許状 家庭     | 2022/04/14(木) 13:00 |          |              |                | 登録              |                  |
| 司書                 | 2022/04/14(木) 13:00 |          |              |                | 登録              |                  |
| 司書教諭               | 2022/04/14(木) 13:00 |          |              |                | 登録              |                  |
| 社会福祉士受験資格          | 2022/04/14(木) 13:00 |          | 登録済          |                |                 | 取消               |
| 精神保健福祉士受験資格        | 2022/04/14(木) 13:00 |          |              |                | 登録              |                  |
| 二級建築士受験資格 前在度 4    | でに登録して              | いる資格は    |              |                | 登録              |                  |
| インテリアプランナ 登録済と     | なっています。             | V ORIDIO |              |                | 登録              |                  |
| フードスペシャリス.         |                     |          |              |                | 登録              |                  |
| 日本語教員              | 2022/04/14(木) 13:00 |          |              |                | 登録              |                  |
| 産学連携「ホスピタリティプログラム」 | 2022/04/14(木) 13:00 |          |              |                | 登録              |                  |
| 医療サポート語学プログラム(英語)  | 2022/04/14(木) 13:00 |          |              |                | 登録              |                  |
|                    |                     | (*)が表    | 辰示されている資格は、『 | 取消差戻し中のため、希望資格 | としては登録済みと       | 7 <mark>6</mark> |

希望の資格は[登録]、希望を取り消 したい資格は、[取消]ボタンを押す。

### 3. 抽選希望登録

| 台選年度学期 2022年度 前期 *               |              |                      | Qt          |
|----------------------------------|--------------|----------------------|-------------|
| 申込が可能な抽選・先着の一覧                   |              |                      |             |
| 抽選グループ ♡                         | 抽選処理区分。      | 申込期限 0               | 希望状況の       |
| <u>CH01 前期A方式 通1コマ</u>           | 油湯           | 2022/03/22(水) 13:00  |             |
| <u>CH02 前期A方式 通2コマ(重字名称語字)</u>   | 治道           | 2022/03/22(30) 13:00 |             |
| <u>CH03 前期A方式 通2コマ(カタカナ名称語学)</u> | 池湯           | 2022/03/22(水) 13:00  |             |
| <u>CH04 前期B方式 通1コマ</u>           | 油選           | 2022/03/22(火) 13:00  |             |
| <u>CH10 後朝A方式 通1コマ</u>           | どの科目がどの抽選    | グループにある              |             |
| 抽塞・先着の結果                         | かは、別紙「定冒設な   | 2科日一覧」で確             |             |
|                                  | 認します。        |                      | ● 列援存 ● 列選択 |
| 抽選グループ○ 曜日時限○ 1                  | 受莱科日 0 第三月二日 | 分 ○ 11表教員 ○          | 抽選結果 ○      |

3.1 抽選希望登録対象一覧画面が表示、希望する科目の抽選グループを選択

3.2 曜日講時ごとに登録可能な科目が表示 対象科目の希望欄を「第一希望」に変更後、[確定] ボタン ⇒ [OK]

| 由選希望登録対象一覧,抽選希                       | 希望登録               |                                        |          |         | 抽選希望      | 登録 [Kmd014] |
|--------------------------------------|--------------------|----------------------------------------|----------|---------|-----------|-------------|
| 抽選年度学期:2022年度前期 打<br>抽選区分:本抽選 抽選処理区分 | 抽選グループ:<br>分:抽選 申込 | CH001 前期月曜1限<br>期限:2022/03/22(火) 13:00 |          |         |           |             |
| ▼ 2022年度 前期 月1 水2                    |                    |                                        |          |         |           |             |
| 希望 曜                                 | 日時限 ≎              | 登録を希望する科日                              | 0        | 代表教員 \$ | キャンパス名称 ◊ | 開講学期 ≎      |
| 第二卷胡                                 |                    | を「第一希望」に変更                             | 莨        | 平山 幸乃   | 本学        | 2022年度前期    |
|                                      |                    | ※無理に第二希望、第三希望                          | ŧ.       | 陳捷      | 本学        | 2022年度前期    |
| 「希望しない                               |                    | まで入れる必要はありません。                         | ŧ.       | 金 美仙    | 本学        | 2022年度前期    |
|                                      |                    | O 確定                                   |          |         |           |             |
|                                      |                    | ? 確定します。よろしい<br>✓ OK × キャンセ            | です<br>!ル | ×<br>か? |           |             |

※こまめに [確定] ボタンを押すこと。(次ページ注意点参照)

#### <注意点>

①同じ抽選グループ内の同じ開講時期・曜日・講時に複数科目を希望する場合は、第三希望まで エントリー可能です。(第一希望のみでも問題ありません。)

例)

| • | 2022年度 前期 火3 |        |                        |
|---|--------------|--------|------------------------|
|   |              |        |                        |
|   | 希望           | 曜日時限 ≎ | 授業科目 ◊                 |
|   | 第一希望         | 火3     | CSA2305N1J プレゼンテーション概論 |
|   | 第二希望         | 火3     | EGB2308N1J 同時通訳法 I     |
|   | 第三希望         | 火3     | LDR3202N1J 色彩学         |

②以下の方法でエントリーはできません。

例)

「CH10後期A方式週1コマ」の火4の科目を第一希望でエントリー 「CH11後期B方式\_週1コマ」火4の科目を第二希望でエントリー

③同じ開講時期・曜日・講時の別の抽選グループでの希望は受け付けません。 ※エントリーできますが、システムエラーにより落選します。

「CH10後期A方式週1コマ」の火4の科目を第一希望でエントリー 「CH11後期B方式\_週1コマ」火4の科目を第一希望でエントリー

④同一科目のエントリーはできません。

例)

・スペイン語 A とスペイン語 B のエントリー

・旅行の英会話 A と旅行の英会話 B をエントリー・・・・など。

⑤同じ開講時期・曜日・講時にクラス指定等の必修科目が事前登録されていると次のエラーとなります。

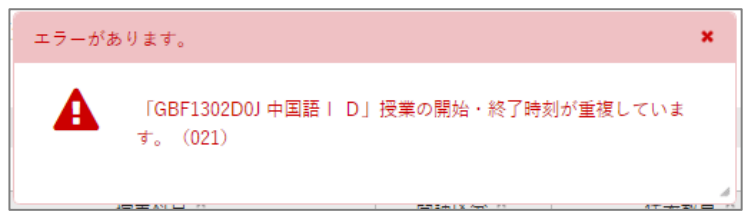

⑥エントリー作業途中でも、申込期限を過ぎて [確定] ボタンを押した場合はエラーとなり、申込できなくなるので、時間に余裕をもってエントリー作業をおこなってください。

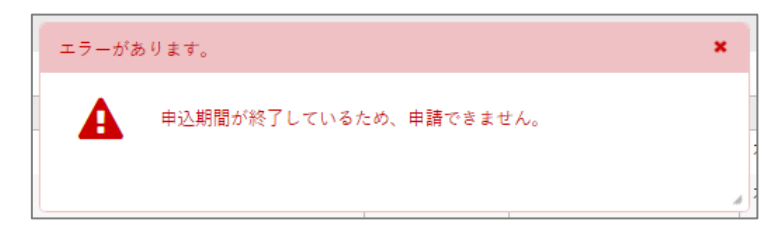

3.3 「抽選希望登録対象一覧」をクリックで、抽選希望登録一覧へ戻る。

| <u>抽選希望登録対象一覧</u> 抽選希望登録                    |                                 |                            |    |
|---------------------------------------------|---------------------------------|----------------------------|----|
| 抽選年度学期:2023年度前期 抽選グルー<br>抽選区分:本抽選 抽選処理区分:抽選 | プ:CH02 前期A方式_<br>申込期限:2023/03/2 | 週2コマ語学(漢字名称)<br>2(水) 10:00 |    |
| ★ 2023年度 前期 月1 水2                           |                                 |                            |    |
|                                             |                                 |                            |    |
| 希望                                          | 曜日時限 ◊                          | 授業科目 ◊                     | 開講 |
| 第一希望                                        | 月1 水2                           | GBF1302D0J 中国語 I D         | 週  |

3.4 「抽選希望登録対象一覧」画面

希望登録した科目のあるグループの希望状況欄が「希望済」となっているのを確認。

| <ul> <li>・ 単込が可能な抽選・先着の一覧</li> </ul> |   |         | 登録したクルークは<br>希望済となる  |   | Q.検5            |  |
|--------------------------------------|---|---------|----------------------|---|-----------------|--|
| 抽選グループ 0                             |   | 抽選処理区分。 | 申込期限 0               |   | 20 호텔 (1921 - A |  |
| <u>CH01 約期A方式 通1コマ</u>               |   | 注渴      | 2022/03/22(火) 13:00  |   | 希望状况♀           |  |
| CH02 前期A方式 通2コマ(重字名物語字)              |   | 油湿      | 2022/03/22(3c) 13:00 |   | 希望済             |  |
| CH03 前期A方式 通2コマ(カタカナ名称語学)            |   | 池湯      | 2022/03/22(火) 13:00  |   |                 |  |
| <u>CH04 前期B方式 通1コマ</u>               |   | 油選      | 2022/03/22(火) 13:00  |   |                 |  |
| <u>CH10 後期A方式 週1コマ</u>               |   | 油温      | 2022/03/22(火) 13:00  |   |                 |  |
| 抽選・先輩の結果                             |   |         |                      | 3 | 保存 前列選択         |  |
| 11 100 - C                           | · |         | ∧ 行事約員               |   | te Bitte a      |  |

3.5 ログアウト

メニューの [logout] でログアウトして終了。

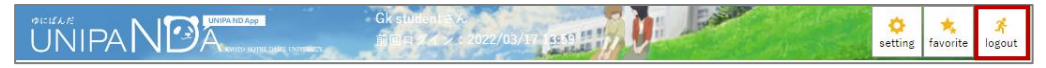

抽選結果確認方法は次のページ

## 4. 抽選結果確認

**履修登録変更期間中**に、履修登録画面で確認します。

4.1 UNIPA メニューから [教務] > 履修登録関係> [履修登録] 抽選結果は、履修登録期間に確認します。 履修登録画面に希望した科目が表示されていれば、当選です。

|                                                                                              |         | Ref Ros                                                  |         | 単形电話 用了<br>ください。<br>くください。                           |     |       |
|----------------------------------------------------------------------------------------------|---------|----------------------------------------------------------|---------|------------------------------------------------------|-----|-------|
| 集を選択 投席を追加                                                                                   |         |                                                          |         |                                                      |     | ● 最終調 |
| - 2022年度 後期                                                                                  |         |                                                          |         |                                                      |     |       |
| 月曜日                                                                                          | AND .   | *#8                                                      | 木曜日     | 188 B                                                | ±#8 | 888   |
| 79ンス語 A<br>1 GR71350AU<br>2回に<br>変形的<br>日本の<br>日本の<br>日本の<br>日本の<br>日本の<br>日本の<br>日本の<br>日本の |         |                                                          |         |                                                      |     |       |
| 2                                                                                            | + 182   | + 単四<br>フランス語 A<br>G6F1350A03<br>2単位<br>変活語 動源・先音<br>変活語 | + HI22  | ・重加<br>情報技術リテラシー B<br>G&L20000<br>2単位<br>配理を発音 (加速数) |     |       |
| + #11                                                                                        | + i8.50 | + (8.53                                                  | + 18.55 | * #S                                                 |     |       |

以上